## **Students: Using Reef Polling**

The Reef Polling Registration link will be listed in the content section of your class in D2L. Clicking on it will bring up the link inside of D2L and it will prompt you to log into your account or create a new one. If you do not have an account, create one using your school email.

| Table of Conten | ts > Course Information & Assignments > Reef Polling Registration                                                                    |  |
|-----------------|----------------------------------------------------------------------------------------------------|--|
| 🛃 Reef 🛛        | Polling Registration 🔹                                                                                                    |  |
|                 | Polling<br>by iclicker.                                                                                                    |  |
|                 | Sign In to My Account                                                                                                    |  |
|                 | Email                                                                                                    |  |
|                 | Password                                                                                                    |  |
|                 | Keep me signed in                                                                                                    |  |
|                 | Sign In                                                                                                    |  |
|                 | Forgot Password?                                                                                                    |  |
|                 | Create a New Account                                                                                                    |  |
|                 | © 2014-2015 Macmillan New Ventures, LLC.<br>All rights reserved.<br><u>Privacy Policy</u>   <u>Terms of Service</u>   <u>Support</u> |  |
|                 |                                                                                                    |  |

When creating your account use your UWEC email and for the Student ID use your username.

|                        | Create Account                                       |
|------------------------|------------------------------------------------------|
| First Name:            |                                                      |
| Matt                   |                                                      |
| Last Name:             |                                                      |
| Evans                  |                                                      |
| Email:                 | 1                                                    |
| evansmm@uwec.edu       | Use your UWEC email                                  |
| Student ID: (optional) | r i i i i i i i i i i i i i i i i i i i              |
| evansmm                | Use username for Student ID                          |
| Password:              |                                                      |
| •••••                  |                                                      |
| Confirm Password:      |                                                      |
| •••••                  |                                                      |
|                        | □ I agree to the Privacy Policy and Terms of Service |
|                        | Create Account                                       |
|                        | Cancel                                               |

Once you've created your account, you will be able to navigate through your courses, and the classes polling sessions. The menu button is in the top left corner of the courses menu and you can access a variety of options.

| Sierra Lomo<br>lomose@uwec.edu |                                        | Courses      |
|--------------------------------|----------------------------------------|--------------|
| Courses (1)                    |                                        | Add a Course |
| 🛓 Profile                      | ES 435                                 |              |
| Binter Access Code             | Cindy Albert, Fall 2015, Tue (9:15 AM) |              |
| 🔒 Sign Out                     |                                        |              |

## Linking your i>clicker to your account

If you are using an i>clicker during lecture you must link it to your account

Register your i>Clicker or device during the account creation process or you can register by accessing your *profile* under the menu tab. Select *Register Clickers* 

| Edit Account                                                                                                    |  |  |
|----------------------------------------------------------------------------------------------------|--|--|
| MY SUBSCRIPTION                                                                                                    |  |  |
| Expires Aug 23, 2016 (361 days left)<br>Extend your REEF Education subscription by purchasing online or entering<br>an access code. |  |  |
| Purchase Now                                                                                                    |  |  |
| Enter Access Code                                                                                                    |  |  |
| MY ACCOUNT                                                                                                    |  |  |
| First Name:<br>Matt                                                                                                    |  |  |
| Last Name:<br>Evans                                                                                                    |  |  |
| Email:<br>evansmm@uwec.edu                                                                                                    |  |  |
| Student ID: (optional)<br>evansmm                                                                                                   |  |  |
| Change Password                                                                                                    |  |  |
| Register Clickers                                                                                                    |  |  |

Once you have selected this you will see your registered clickers. If none are listed select the *Add* button in the upper right corner.

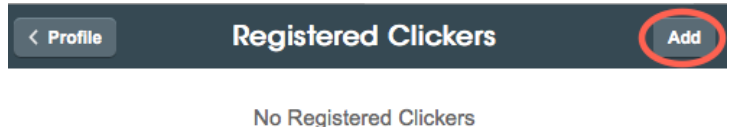

The number used to register the i>clicker is on the back underneath the barcode, or can be seen when you initially turn your i>clicker on.

| Add Clicker                 |  |
|-----------------------------|--|
| Add Clicker:                |  |
| Can't find your clicker ID? |  |
| Save                        |  |
| Cancel                      |  |

To link your account with the appropriate class select the menu button and then select the Courses button.

| Matt Evans<br>evansmm@uwec.edu |              |
|--------------------------------|--------------|
| Courses (6)                    | Add a Course |

Select the "Add a Course" button, type in Eau Claire to select our school and then search for the class by the name of your professor. You will add your class to your account.

(If you are only using or only allowed to use clickers in your class you are done.)

In order to use your device to answer questions during a session, or to access the questions at a later time you will need to enter the code from the i>clicker GO that came with your clicker or enter a code provided by your instructor.

## To answer questions during class using your device:

Either download the app (<u>Apple</u>) or go to <u>https://app.reef-education.com/#/login</u> in a browser.

To enter a session, click on the relevant course, then click on the "JOIN" button for the corresponding session.

| < Courses                             | Phys 100                       |          |
|---------------------------------------|--------------------------------|----------|
| Session 3 - 08/2<br>POLL August 29, 2 | <b>29/15</b><br>2015, 4:58 PM  | <br>JOIN |
| PAST SESSIONS (1)                     |                                |          |
| Session 2 - 08/2<br>POLL August 28, 2 | 2 <b>8/15</b><br>2015, 3:42 PM |          |

All previous sessions are listed below and they can be accessed to review the questions and material of that session. In an active session, new questions will automatically display on your screen (if allowed by instructor) and you will be able to use the response options at the bottom of the screen. Questions are screen captured and displayed for those using smartphones or devices. Once you've selected your answer, the professor will be able to indicate the correct answer and you can view your results. Those students with a paid REEF account using clickers in class can revisit the sessions at a later time.